#### **Up2Stream AMP Parameters**

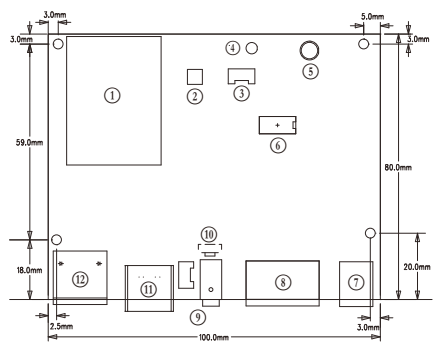

- WiFI Module
- 2 Bluetooth
- ③ LINE-OUT (PIN SPACE-2.0mm) R GND GND L
- ④ IR
- (5) LED(WiFi:white; BT:blue; USB:red;Line-in:green)
- 6 AMP IC

- ⑦ DC-IN⑧ SPEAKER-OUT
- ④ Line-In
- 10 Reset
- USB
- 12 LAN

|                      | Connectivity       | Ethernet  | RJ45 single 10/100M                                                                                            |
|----------------------|--------------------|-----------|----------------------------------------------------------------------------------------------------|
|                      |                    | Bluetooth | 5.0                                                                                                    |
|                      |                    | USB       | 2.0                                                                                                    |
|                      | Bluetooth Distance |           | 30M                                                                                                    |
|                      | Frequency Response |           | 20Hz to 20kHz                                                                                                  |
|                      | Power Input        |           | DC 12V - 26V                                                                                                   |
|                      | Audio Output       |           | 4PIN Analog (PIN SPACE-5.0mm)                                                                                  |
|                      | Speaker Power      |           | 2×50-W into a 4-Ω BTL Load at 21 V<br>2×30-W into a 8-Ω BTL Load at 24 V<br>2×15-W into a 8-Ω BTL Load at 15 V |
|                      | THD+N              |           | 0.03%, @1kHz 50W+50W 24V-4Ω                                                                                    |
|                      | Speaker Impe       | dance     | 4-8ohms                                                                                                    |
|                      | Music Format       |           | MP3/AAC/AAC+/ALAC/APE/WAV                                                                                      |
|                      | Decoding           |           | Up to 24bit/192kHz                                                                                             |
|                      | Dimensions         |           | 100mm*80mm                                                                                                    |
| IR Remote Controller |                    | ntroller  | Optional                                                                                                    |

IEEE802.11 b/g/n 2.4G

WiFi

Play and Enjoy Sound Differently www.arylic.com

#### Up2Stream AMP QSG

## 1. Download the App

Download the 4STREAM application from the App Store for iOS and Google Play for Android.

## 2. Configure

Option 1 - Configuration via app

1. Power the device.

- 2. Connect your mobile devices to your network.
- 3. Go for mobile device WLAN settings> Connect mobile device to hotspot SoundSystem\_xxxx.(- press the WPS if the hotspot is not found)

4. Open the 4STREAM application, follow the guides

5. Choose the 2.4G network, enter password>wait for the device to be configured.

Option 2 - Connection via LAN

1. Power the device.

2. Plug in the wired cable to the RJ45 Ethernet, the

device will show on the app in about 10 seconds. (Note: the cell phone and the device in the same network)

Option 3 - Bluetooth pair

- 1. Open the 4STREAM app.
- 2. Choose the Bluetooth mode(to activate the Bluetooth).
- 3. Open the Bluetooth on the mobile device.
- 4. Pair to device Bluetooth "SoundSystem".
- 5. Once connected, you will hear a sound prompt.

# 3. Online update

Up2Stream supports firmware online update in the app, once there is a new firmware, there will be a message popping up, just click it and update.

Any more questions, please contact info@arylic.com